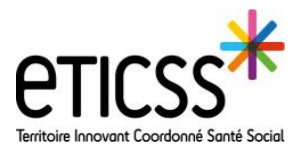

Il est possible de recevoir des notifications concernant vos patients eTICSS par mail. Cette procédure vous indique comment paramétrer l'adresse mail sur laquelle vous souhaitez recevoir les notifications ainsi que gérer le type de notifications que vous souhaitez recevoir ou non.

# Paramétrer l'adresse mail de notification

### Pour cela veuillez effectuer les actions suivantes:

Connectez-vous sur votre portail depuis le site : <u>https://www.bfc-sante.fr</u> et o**uvrez la brique « coordination eTICSS »** 

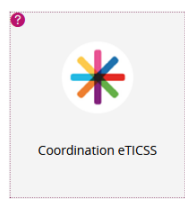

Cliquez sur votre nom d'utilisateur dans le menu en haut à droite

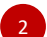

Sélectionnez « Paramètres utilisateur »

|                                 |                           |                                                                       |                                                                     | Manon C 1 🔿 🏫                                                                                                    |
|---------------------------------|---------------------------|-----------------------------------------------------------------------|---------------------------------------------------------------------|----------------------------------------------------------------------------------------------------|
| Mes détails                     |                           |                                                                       |                                                                     | Hit Paramètres utilisateur 2                                                                                                    |
| Nom d'utilisateur               |                           | Déconnexion<br>pour inactivité<br>Groupes<br>auxquels<br>j'appartiens | Votre délai d'attente maximal est actuellement de 1<br>Utilisateurs | T angue T angue |
| 4 Mettre à jour les préférences | Ignorer les modifications |                                                                       |                                                                     |                                                                                                    |
| Utilisateurs                    |                           |                                                                       |                                                                     |                                                                                                    |
| E-mail test@mailiz.mssante.fr 3 |                           | Organisation                                                          | SYS_A                                                               |                                                                                                    |
| Établissement                   |                           | Spécialité                                                            |                                                                     |                                                                                                    |
| Adresse                         |                           |                                                                       |                                                                     |                                                                                                    |

| - | - | - |
|---|---|---|
|   |   |   |
|   |   |   |
|   | 2 |   |

Complétez l'adresse e-mail sur laquelle vous souhaitez recevoir les notifications

NB : Nous vous recommandons d'inscrire une Messagerie Sécurisée de Santé (MSS) afin de recevoir l'identité du patient concerné par la notification directement dans le mail. Dans le cas où vous inscrivez un adresse mail non sécurisée, il vous sera nécessaire de consulter votre messagerie interne eTICSS pour avoir plus d'informations. Vous retrouverez la messagerie interne ici

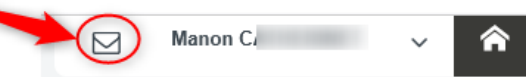

Enfin, enregistrez vos modifications en cliquant sur « Mettre à jour les préférences »

En cas de difficultés, n'hésitez pas à contacter l'assistance au 0805 950 555 ou l'équipe animation eticss-animation@esante-bfc.fr. Le GRADeS BFC reste à votre disposition pour répondre à toutes vos questions, remarques et suggestions.

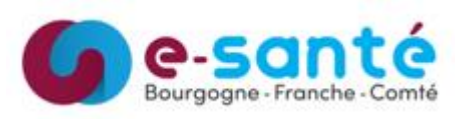

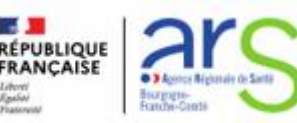

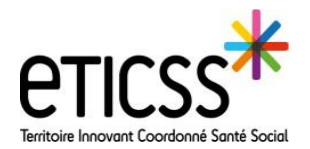

# Paramétrer vos abonnements

## Pour cela veuillez effectuer les actions suivantes:

| E-m      | nail renseigné                                                                                                    | test@mailiz.mssante.fr 3                                                                                     |                                 | †‡† Paramètres utilisateur          |  |  |  |
|----------|----------------------------------------------------------------------------------------------------|----------------------------------------------------------------------------------------------------|---------------------------------|-------------------------------------|--|--|--|
| Réc      | Réception des notifications                                                                                                    |                                                                                                    |                                 | Mes abonnements 2                   |  |  |  |
|          |                                                                                                    | Par E-mail sécurisé avec pièce jointe (Pièce(s) jointe(s))                                                   |                                 |                                     |  |  |  |
|          | 4                                                                                                    | Par e-mail ( Message , Pièce(s) jointe(s) )                                                                  |                                 |                                     |  |  |  |
|          |                                                                                                    | Dans résumé quotidien par e-mail (Message , Pièce(s) jointe(s) )                                             |                                 | T A propos de                       |  |  |  |
|          |                                                                                                    | Dans résumé quotidien par messagerie interne ( Message , Pièce(s) jointe(s) )                                |                                 | L→ Déconnexion                      |  |  |  |
| Choisiss | ez les notifications que vous souhait                                                                                                    | ez recevoir. Pour information les données d'identités patients peuvent être envoyées uniquement si une messa | gerie sécurisée est renseignée. |                                     |  |  |  |
| Nb: Tout | tes les notifications sont envoyées dé                                                                                                    | ès leur création, à l'exception du résumé quotidien qui est envoyé pendant la nuit.                          |                                 |                                     |  |  |  |
| Abon     | nements de l'outil de coo                                                                                                    | rdination                                                                                                    |                                 |                                     |  |  |  |
|          | Notification                                                                                                    |                                                                                                    | Type(s) de contenu              | Options de remise                   |  |  |  |
|          | Ajout/suppression d'un profess                                                                                                    | ionnel dans un cercle de soins où je suis renseigné me concernant                                            | Message                         | Personnalisé Modifier               |  |  |  |
| <b>9</b> | Mise à jour de la tâche de valida                                                                                                    | ation du PPS (dossier patient pour lequel je suis identifié dans le cercle de soins) me concernant           | Message                         | Personnalisé Modifier               |  |  |  |
| Abon     | nements pour les patient                                                                                                    | ts où je suis renseigné(e) dans le cercle de soins                                                           |                                 |                                     |  |  |  |
| 0        | Notification                                                                                                    |                                                                                                    | Type(s) de contenu              | Options de remise                   |  |  |  |
|          | Consultation DIVA                                                                                                    |                                                                                                    | Pièce(s) jointe(s)              | Option utilisée par défaut Modifier |  |  |  |
|          | Validation du décès                                                                                                    |                                                                                                    | Message                         | Personnalisé Modifier               |  |  |  |
|          | Signalement du décès                                                                                                    |                                                                                                    | Message                         | Personnalisé Modifier               |  |  |  |
|          | Entrée du patient aux urgences hospitalières                                                                                                    |                                                                                                    | Message                         | Option utilisée par défaut Modifier |  |  |  |
|          | Entrée du patient dans un établissement hospitalier                                                                                                    |                                                                                                    | Message                         | Option utilisée par défaut Modifier |  |  |  |
|          | Information / séjour patient                                                                                                    | Information / séjour patient                                                                                 |                                 | Option utilisée par défaut Modifier |  |  |  |
|          | Sortie du patient des urgences                                                                                                    | Sortie du patient des urgences hospitalières                                                                 |                                 | Option utilisée par défaut Modifier |  |  |  |
|          | Ajout/suppression d'un profess                                                                                                    | Ajout/suppression d'un professionnel dans un cercle de soins où je suis renseigné                            |                                 | Option utilisée par défaut Modifier |  |  |  |
|          | Autoriser un profesionnel à me                                                                                                    | notifier d'une note de suivi                                                                                 | Message                         | Option utilisée par défaut Modifier |  |  |  |
|          | Consultation Cardiologue (PRAI                                                                                                    | Consultation Cardiologue (PRADO)                                                                             |                                 |                                     |  |  |  |
| 0        | Consultation Médecin Traitant (PRADO)                                                                                                    |                                                                                                    | Message                         |                                     |  |  |  |
|          | PPS/PPCS formalisés à valider                                                                                                    |                                                                                                    | Message                         | Option utilisée par défaut Modifier |  |  |  |
|          | PPS/PPCS validés                                                                                                    |                                                                                                    | Message                         | Option utilisée par défaut Modifier |  |  |  |
|          | Visite Infirmière (PRADO)                                                                                                    |                                                                                                    | Message                         |                                     |  |  |  |
|          | Mise à jour de la tâche de validation du PPS (dossier patient pour lequel je suis identifié dans le cercle de soins)                                                  |                                                                                                    | Message                         |                                     |  |  |  |
|          | Rappel de tâche                                                                                                    |                                                                                                    | Message                         |                                     |  |  |  |
| 7 Enre   | gistrer Annuler Appliq                                                                                                    | uer la configuration par défaut                                                                              |                                 |                                     |  |  |  |
|          |                                                                                                    |                                                                                                    |                                 |                                     |  |  |  |
| 0        | Oucpouvez egalement vous abonner aux notifications de maniere différente pour chaque type de relation avec le patient Chaque pour un abonnement party pel de relation |                                                                                                    |                                 |                                     |  |  |  |
|          | a providence and a second second second second second second second second second second second second second s                                                       |                                                                                                    |                                 |                                     |  |  |  |

### Dépliez le menu des paramètres en cliquant sur votre nom en haut à droite de l'écran

### 2 Puis sur « Mes abonnements ».

- 3 L'adresse mail qui apparait ici correspond à l'adresse paramétrée précédemment.
- 4 Sélectionnez le mode de réception des notifications : messagerie interne, email et/ou résumé quotidien. Plusieurs choix sont possibles.
- **5** Par défaut, toutes les notifications sont disponibles sur la messagerie interne
- 6 Cochez les abonnements qu'ils vous intéressent de recevoir
- Une fois ces éléments renseignés, cliquez sur « Enregistrer » en bas de la page. (Le délai d'enregistrement est assez long)

En cas de difficultés, n'hésitez pas à contacter l'assistance au 0805 950 555 ou l'équipe animation eticss-animation@esante-bfc.fr. Le GRADeS BFC reste à votre disposition pour répondre à toutes vos questions, remarques et suggestions.

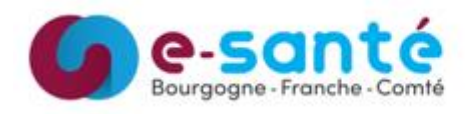

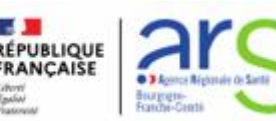

Version 3 maj 14/03/2025